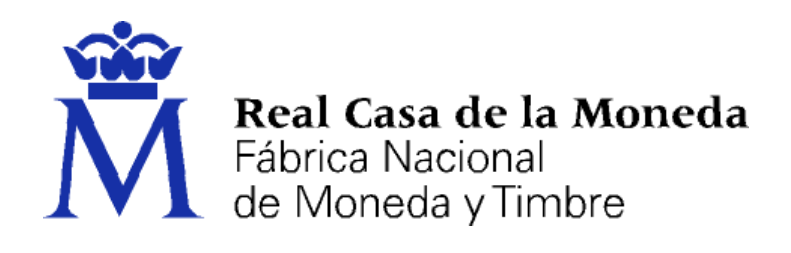

# DIRECCIÓN DE SISTEMAS DE INFORMACIÓN DEPARTAMENTO CERES

### AGREGAR MÓDULO CRIPTOGRÁFICO CERES/DNIE EN FIREFOX

|                | NOMBRE          | FECHA      |
|----------------|-----------------|------------|
| Elaborado por: | Soporte técnico | 15/09/2009 |
| Revisado por:  |                 |            |
| Aprobado por:  |                 |            |

| HISTÓRICO DEL DOCUMENTO |            |                        |                 |  |
|-------------------------|------------|------------------------|-----------------|--|
| Versión                 | Fecha      | Descripción            | Autor           |  |
| 1.0                     | 15/09/2009 | Creación del documento | Soporte Técnico |  |
| 1.1                     | 18/09/2013 | Revisión del documento | Soporte Técnico |  |
| 1.2                     | 27/11/2015 | Revisión del documento | Soporte Técnico |  |
| 1.3                     | 31/05/2016 | Revisión del documento | Soporte Técnico |  |
| 1.4                     | 26/10/2017 | Revisión del documento | Soporte Técnico |  |
| 1.5                     | 10/04/2018 | Revisión del documento | Soporte Técnico |  |

**Referencia: Documento clasificado como:** *Público* 

## Contenido

| 1. | Intro | oducción | 3 |
|----|-------|----------|---|
| 2. | Insta | ılación  | 3 |
| 2. | 1.    | CERES    | 4 |
| 2. | 2.    | DNIe     | 4 |

#### 1. INTRODUCCIÓN

El presente documento explica paso por paso la forma de agregar de forma manual los módulos PKCS#11 (módulos criptográficos), del DNIe y de CERES en el navegador Mozilla Firefox.

Para realizar esta instalación manual es requisito indispensable que se haya instalado el software TC-FNMT para certificados de usuario que podrá encontrar en la página de Descarga de Software

https://www.sede.fnmt.gob.es/descargas/descarga-software

#### 2. INSTALACIÓN

Desde Firefox pulsamos el menú de Herramientas  $\rightarrow$  Opciones.

En Privacidad y Seguridad, apartado Certificados

| _ |                        |                                                                                                    |                           |  |  |
|---|------------------------|----------------------------------------------------------------------------------------------------|---------------------------|--|--|
| m | General                | ٦                                                                                                    | D Encontrar en Opciones   |  |  |
|   | General                |                                                                                                    |                           |  |  |
| Q | Buscar                 | Nos esforzamos en proporcionarle opciones y recopilamos solo lo que necesitamos para proporcionarle y mejorar                                                                                           |                           |  |  |
| ₽ | Privacidad y seguridad | efox para todos. Siempre pedimos permiso antes de recibir información personal. Aviso sobre privacidad<br>Permitir a Firefox enviar automáticamente datos técnicos y de interacción a Mozilla Saber más |                           |  |  |
| 1 | Cuenta de Firefox      | Permitir a Firefox enviar informes de fallos a Mozilla Saber más                                                                                                    |                           |  |  |
|   |                        |                                                                                                    |                           |  |  |
|   |                        | Seguridad                                                                                                    |                           |  |  |
|   |                        | Protección contra phishing                                                                                                    |                           |  |  |
|   |                        | <ul> <li><u>B</u>loquear contenido peligroso y engañoso</li> </ul>                                                                                                    |                           |  |  |
|   |                        | Bloquear descargas peligrosas                                                                                                    |                           |  |  |
|   |                        | Advertirle sobre software no deseado y poco usual                                                                                                    |                           |  |  |
|   |                        | Certificados                                                                                                    |                           |  |  |
|   |                        | Cuando un servidor solicite su certificado personal                                                                                                    |                           |  |  |
|   |                        | Seleccionar uno automáticamente                                                                                                    |                           |  |  |
|   |                        | Preguntar cada vez                                                                                                    |                           |  |  |
|   |                        | Consultar a los servidores respondedores OCSP para confirmar la validez actual de                                                                                                    | Ver certificados          |  |  |
|   |                        | los certificados                                                                                                    | Dispositivos de seguridad |  |  |
|   |                        | Contenido web sin conexión y datos de usuario                                                                                                    |                           |  |  |

En el botón Dispositivos de Seguridad aparece la ventana de gestión de módulos criptográficos.

| Módulos de seguridad y dispositivos | Detalles | Valor | I <u>n</u> iciar sesión    |
|-------------------------------------|----------|-------|----------------------------|
| NSS Internal PKCS #11 Module        | <u> </u> |       | Terminar sesión            |
| Serv. criptografía genéricos        |          |       |                            |
| Disp. software de seguridad         |          |       | <u>C</u> ambiar contraseña |
|                                     |          |       | <u>C</u> argar             |
|                                     |          |       | <u>D</u> escargar          |
|                                     | =        |       | Habilitar <u>F</u> IPS     |
|                                     |          |       |                            |
|                                     |          |       |                            |
|                                     |          |       |                            |
|                                     |          |       |                            |
|                                     |          |       |                            |
|                                     | _        |       |                            |

#### 2.1. CERES

Pulsamos el botón de Cargar

| Cargar dispositivo PKCS#11  |                                       |  |  |  |
|-----------------------------|---------------------------------------|--|--|--|
| Introduzca la informac      | ión para el módulo que quiere añadir. |  |  |  |
| Nombre del módulo:          | FNMT-RCM módulo PKCS#11               |  |  |  |
| <u>A</u> rchivo del módulo: | E <u>x</u> aminar                     |  |  |  |
|                             | Aceptar Cancelar                      |  |  |  |

Donde pone nombre del Módulo escribimos "FNMT-RCM módulo PKCS#11", pulsamos en **Examinar** buscamos el fichero **FNMT\_P11.dll** que está en C:\Windows\system32 y pulsamos Aceptar.

NOTA: Para sistemas de 64 bits el fichero es FNMT P11 x64.dll

| Módulos de seguridad y dispositivos | Detalles | Valor             | Iniciar sesión            |
|-------------------------------------|----------|-------------------|---------------------------|
| ⊿NSS Internal PKCS #11 Module       | Módulo   | FNMT-RCM Modulo   | Terminar sesión           |
| Serv. criptografía genéricos        | Ruta     | C:\Windows\system |                           |
| Disp. software de seguridad         |          |                   | <u>Cambiar contraseña</u> |
| ⊿FNMT-RCM Modulo PKCS #11           |          |                   | <u>C</u> argar            |
| BIT4ID miniLector EVO 0             |          |                   |                           |
| O2 O2Micro CCID SC Reader 0         |          |                   | <u>D</u> escargar         |
| DNIe Modulo PKCS # 11               |          |                   | Habilitar <u>F</u> IPS    |
| DNIe Modulo PKCS # 11 Publico       |          |                   |                           |
| ⊿Módulo de certificados raíz        |          |                   |                           |
| Builtin Object Token                |          |                   |                           |
|                                     |          |                   |                           |
|                                     |          |                   |                           |
|                                     |          |                   |                           |
|                                     |          |                   |                           |
|                                     |          |                   |                           |

#### **2.2. DNIE**

Pulsamos el botón de Cargar

| Cargar dispositivo PKCS#11                                  |                     |  |  |  |
|-------------------------------------------------------------|---------------------|--|--|--|
| Introduzca la información para el módulo que quiere añadir. |                     |  |  |  |
| Nombre del módulo:                                          | DNIe módulo PKCS#11 |  |  |  |
| <u>A</u> rchivo del módulo:                                 | E <u>x</u> aminar   |  |  |  |
|                                                             | Aceptar Cancelar    |  |  |  |

Donde pone nombre del Módulo escribimos "DNIe módulo PKCS#11", pulsamos en **Examinar** buscamos el fichero **DNIe\_P11.dll** que está en c:\Windows\system32 pulsamos **Aceptar**.

NOTA: Para sistemas de 64 bits la ruta es C:\Windows\ system32 y el fichero DNIe\_P11\_x64.dll.

**NOTA:** Para versiones anteriores del módulo criptográfico los archivos a seleccionar son dos: DNIe\_P11\_priv.dll y DNIe\_P11\_pub.dll